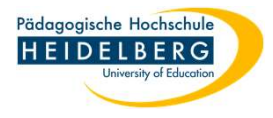

## Webmail: Papierkorb einrichten

- 1. Anmelden in Webmail und auf "Webmail" in der Leiste oben klicken
- 2. Neuen Ordner mit Namen Papierkorb in der Ordnerliste des Mailfaches erstellen

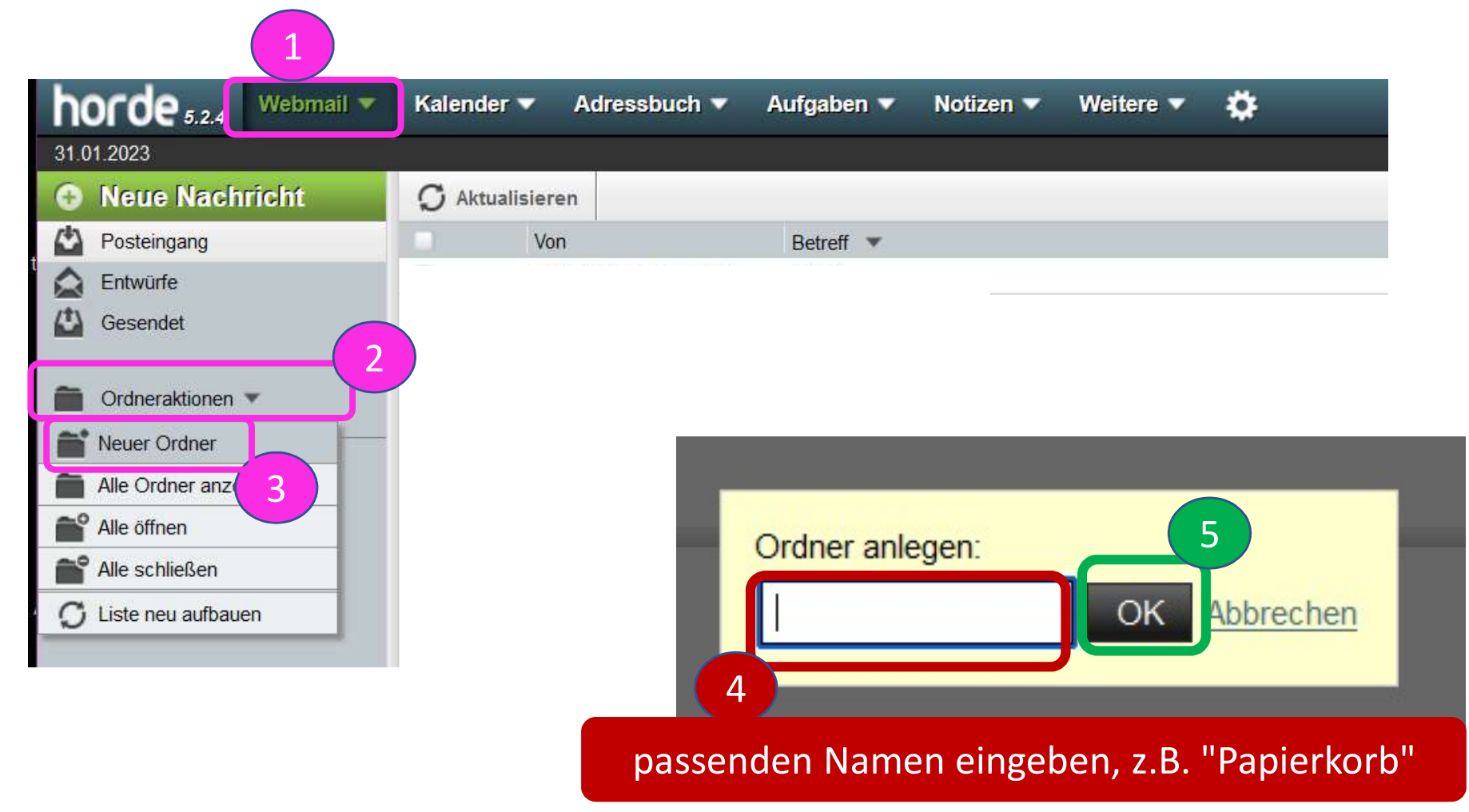

В

Erstellt von: Christina Herberger

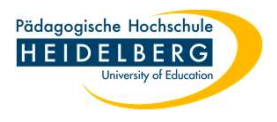

## 3. dem neuen Ordner die Funktion des Papierkorbes zuweisen:

|   | horde 5.2.4 | Webmail 🔻 | Kalender 🔻 | Adressbuch 🔻 | Aufgaben 🔻 | Notizen 🔻 | Weitere 🔻 | *                              |   |                          |                  | Þ |
|---|-------------|-----------|------------|--------------|------------|-----------|-----------|--------------------------------|---|--------------------------|------------------|---|
|   | 30.09.2021  |           |            |              |            |           | <         | Benutzereinstellungen          |   | Allgemeine Einstellungen |                  |   |
|   |             |           |            |              |            |           |           | Alte Meldungen ein-/ausblenden | ) | Adressbuch               |                  |   |
| ۸ |             |           |            |              |            |           |           | Probleme                       |   | Aufgaben                 |                  |   |
| A |             |           |            |              |            |           |           | Hilfe                          |   | Dateimanager             |                  |   |
|   |             |           |            |              |            |           |           |                                |   | Filter                   |                  |   |
|   |             |           |            |              |            |           |           |                                |   | Kalender                 |                  |   |
|   |             |           |            |              |            |           |           |                                | 1 | Notizen                  |                  |   |
|   |             |           |            |              |            |           |           |                                |   | Passwort                 |                  |   |
|   |             |           |            |              |            |           |           |                                |   | Webmail                  | $\triangleright$ |   |
|   |             |           |            |              |            |           |           |                                |   |                          |                  |   |

| 30.09.2021                                                                                                    |                                                              |                                                                                                    |                                                                     |  |
|----------------------------------------------------------------------------------------------------|--------------------------------------------------------------|----------------------------------------------------------------------------------------------------|---------------------------------------------------------------------|--|
| Benutzereinstellungen für Webmall                                                                                        |                                                              |                                                                                                    | Erweiterte Einstellungen anzeigen Benutzereinstellur                |  |
| Allgemeines                                                                                                    | Neue Nachricht                                               | Nachricht                                                                                                    | Ordner                                                              |  |
| Persönliche Angaben                                                                                                    | Erstellen                                                    | Anzeige                                                                                                    | Ordnerübersicht                                                     |  |
| Ändern Sie den Namen, die Adresse oder die Signatur, die die<br>Empfänger Ihrer E-Mail-Nachrichten sehen, wenn sie diese | Konfigurieren Sie wie Nachrichten versendet werden.          | Konfigurieren Sie wie Nachrichten angezeigt werden.                                                                          | Ändern Sie Einstellungen für Nachrichtenlisten in einem<br>Ordner.  |  |
| lesen oder darauf antworten.                                                                                             | Vorlagen für neue Nachrichten                                | Nachrichten löschen und verschieben                                                                                          |                                                                     |  |
| Gemeinsame Ordner                                                                                                    | Bearbeiten Sie die Nachrichtenvorlagen.                      | Legen Sie lest, was nach dem Loschen und Verschieben von<br>Nachrichten passieren soll.                                      | Ordneransicht<br>Ändern Sie Einstellungen für die Ordnernavigation. |  |
| Teilen Sie Ihre Ordner mit anderen Benutzern.                                                                            | Antworten                                                    |                                                                                                    |                                                                     |  |
| Externe Konten                                                                                                    | Konfigurieren Sie wie Nachrichten beantwortet werden sollen. | Spam-Meldungen<br>Ändern Sie die Einstellungen für Spam-Meldungen.                                                           |                                                                     |  |
| Konfigurieren Sie externe E-Mail-Konten, die angezeigt werden                                                            | Entwürfe                                                     |                                                                                                    |                                                                     |  |
| sollen.                                                                                                    | Nachrichtenentwürfe verwalten.                               | Nachrichteneingang                                                                                                    |                                                                     |  |
| Gespeicherte Suchen                                                                                                    | Gesendete Nachrichten                                        | Legen Sie fest, wie oft auf neue Nachrichten überpüft werden<br>soll, und ob Sie über neue Nachrichten benachrichtigt werden |                                                                     |  |
| verwaiten Sie inre gespeicherten Suchen                                                                                  | Gesendete Nachrichten verwalten.                             | mocnten.                                                                                                    |                                                                     |  |

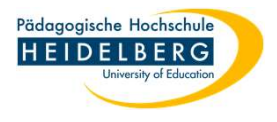

| horde 5.2.4 Webmail Kalender Adressbuch Aufgaben Notizen Weitere Adressbuch                                                                                                    |                                                                |
|----------------------------------------------------------------------------------------------------|----------------------------------------------------------------|
| Benutzereinstellungen für Webmail                                                                                                    | Erweiterte Einstellungen anzeigen Benutzereinstellungen für: 🗸 |
| Nachrichten löschen und verschieben                                                                                                    | K Anzeige   Spam-Meldungen ►                                   |
| Nach dem Löschen, Verschieben oder Kopieren von Nachrichten zum Ordner zurückkehren? ( <i>Nur im einfachen Modus</i> )<br>elöschte Nachrichten in den Papierkorb verschieben anstatt sie im aktuellen Ordner als gelöscht zu markieren?<br>"Papierkorb"-Ordner:<br>Trash<br>Trash<br>Trash<br>Wie oft soll der Papierkorb geleert werden:<br>Monatlich<br>Nachrichten im Papierkorb nach so vielen Tagen endgültig löschen.<br>30 |                                                                |
| Speichern Änderungen rückgängig machen Alle Einstellungs-Gruppen anzeigen                                                                                                    |                                                                |
| beide Haken setzen, dann speichern.                                                                                                    |                                                                |

## Fertig!